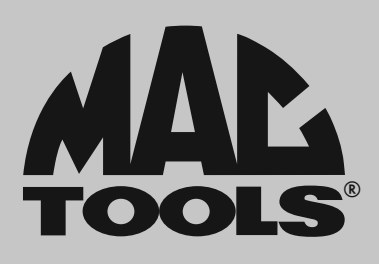

# ET3450 Quickstart Guide

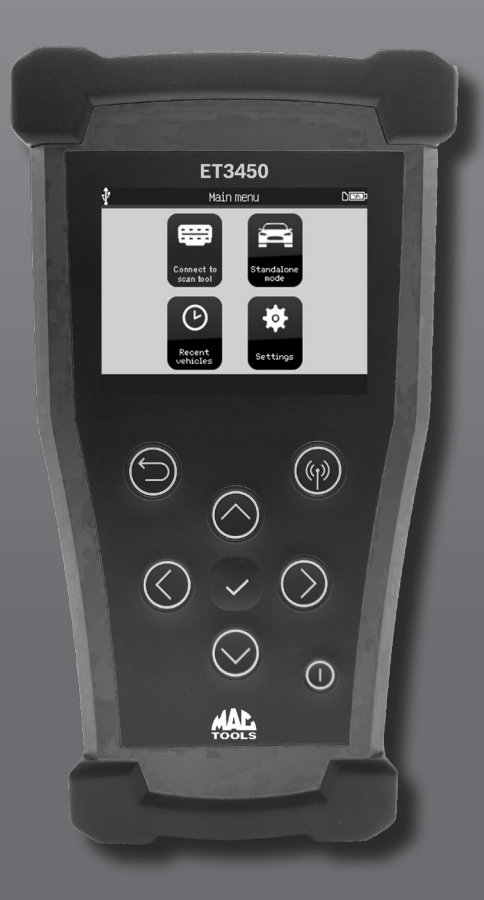

#### ET3450 TPMS Reset Tool

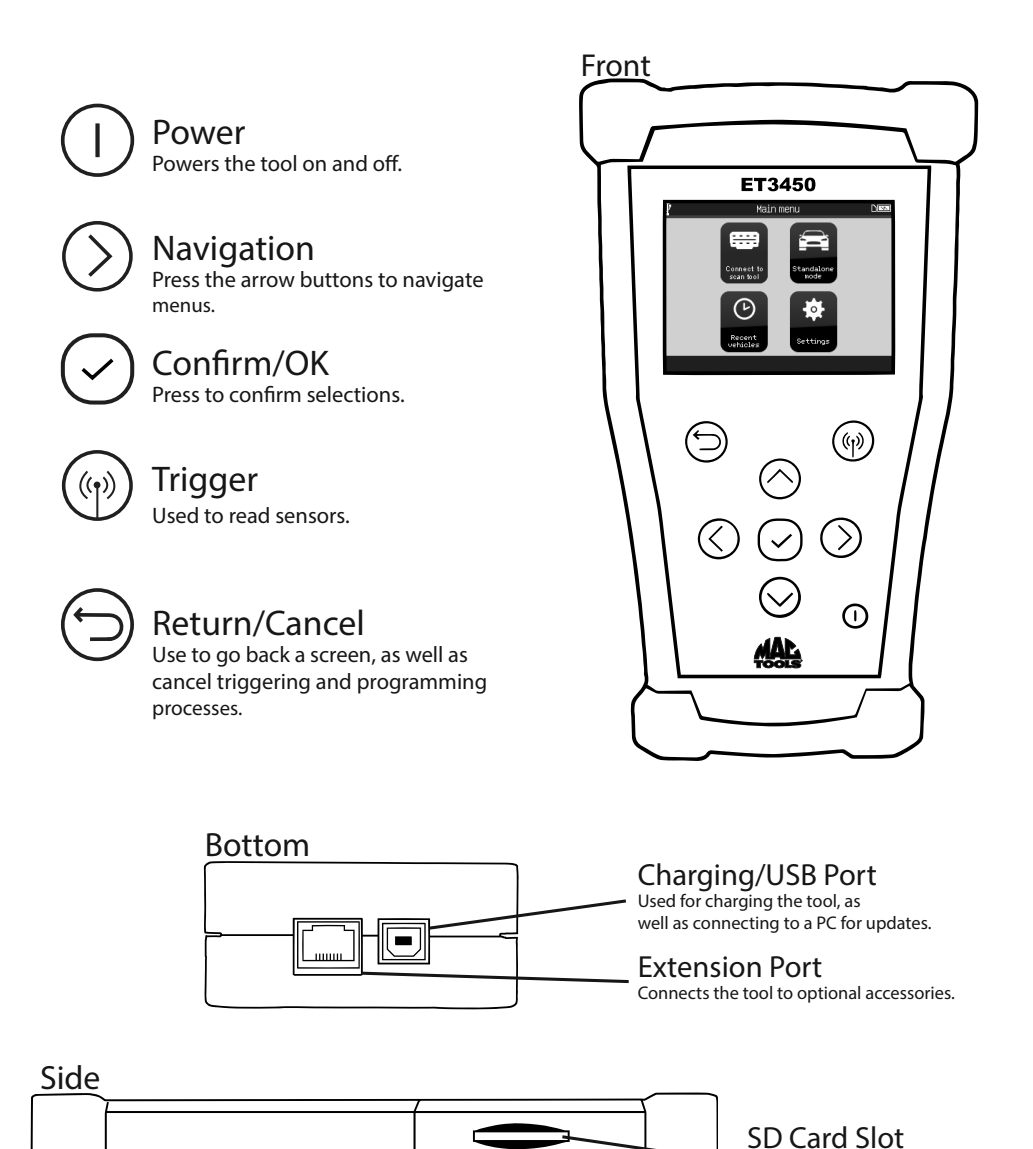

SD card job data storage.

#### **NAVIGATING THE TOOL**

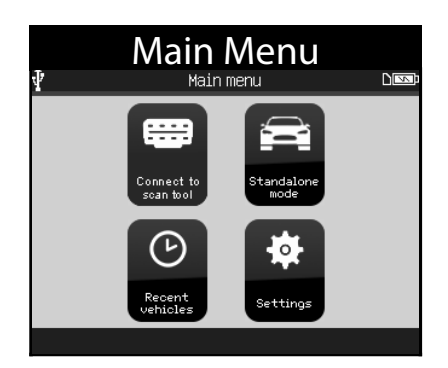

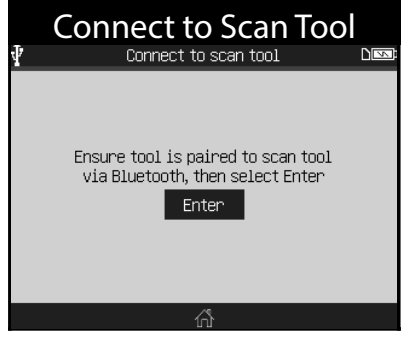

Select AutoID or Manual Selection on the MAC Tools scan tool and use the ET3450 to read the TPMS sensors.

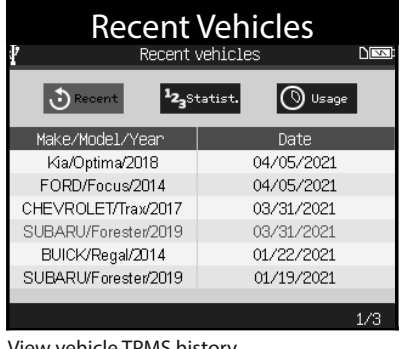

View vehicle TPMS history.

| Standalone Mode |                      |     |                    |        |     |     |      |
|-----------------|----------------------|-----|--------------------|--------|-----|-----|------|
| Y.              | ₽ JEEP/Wrangler/2020 |     |                    |        |     | 0   |      |
|                 | _                    | Pre | ess <b>((p)</b> to | o trig | ger | ser | isor |
| 0               |                      |     | ID                 | PSI    | MHz | ۴   | Bat  |
| 36.6            |                      | LF  | 00ABAA4            | 36.6   | 433 | 71  | Ok   |
|                 | 36.1                 | RF  | 00D09B7            | 36.1   | 433 | 69  | Ok   |
|                 | 11                   | RR  | 003DC7C            | 36.9   | 433 | 68  | Ok   |
|                 |                      | LR  | 0096909            | 36.1   | 433 | 68  | Ok   |
| 36.1            | 36.9                 | 9   |                    |        |     |     |      |
|                 | İ 🖉                  |     | ~~ 🔊               | ű      |     |     |      |

Use the ET3450 as a standalone TPMS tool to read and program sensors, check key fob and much more.

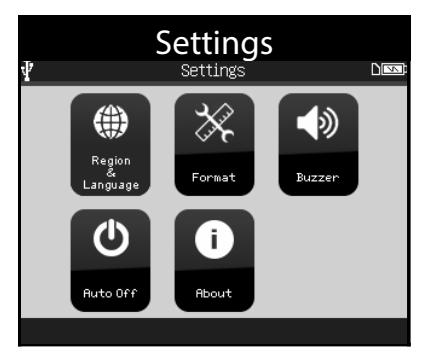

Change region, language, display format, sound, auto power off settings, and check the software version.

# **UPDATING THE TOOL**

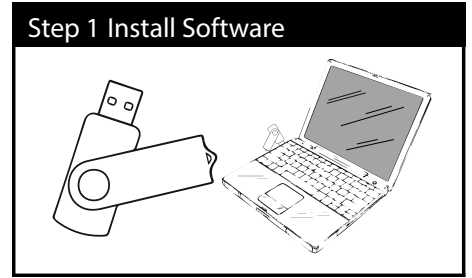

The TPMS Tool Software is located on the USB drive included in the kit. Insert the USB Drive into the PC's USB port. \*Use Windows 7 or newer for this application\*

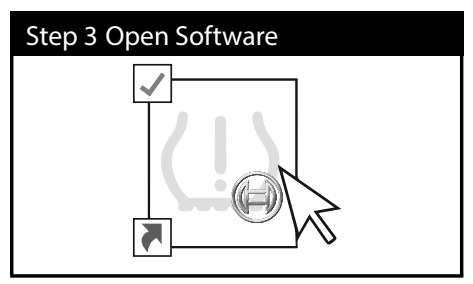

After the installation is complete, a shortcut icon will appear on the desktop. Double-click the icon to open TPMS Tool.

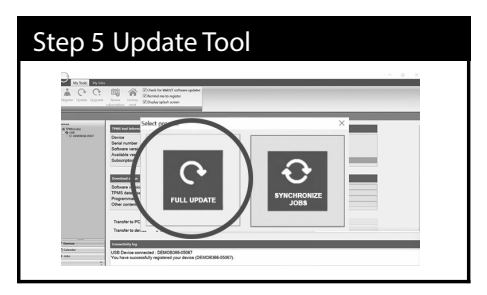

A pop-up will appear. Click Full Update. If this window does not appear, click the Update button at the top left of the screen.

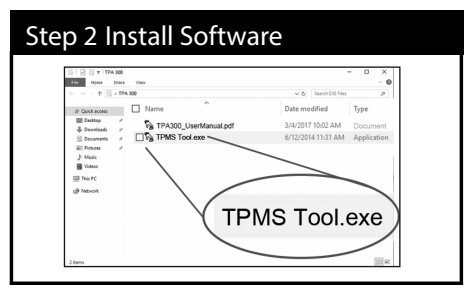

On the drive, open TPMS Tool.exe and follow the on-screen instructions to install the update software.

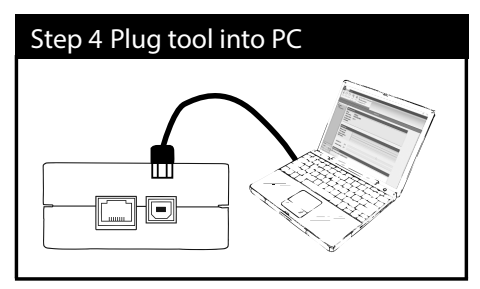

Once open, connect the TPMS tool to a PC with the USB cable included in the kit.

| Step 6                                    | Update in Pro                                                                                                    | ogress |  |
|-------------------------------------------|----------------------------------------------------------------------------------------------------|--------|--|
|                                           | 20<br>20 20 20 20 20 20 20 20 20 20 20 20 20 2                                                                                                    | - 0 X  |  |
| Antonia<br>B. Walkards<br>B. Oriented and | Tele fue Annumer<br>Teles Teles Teles<br>Sense annue Teles<br>Sense annue 2017<br>Sense annue 2017<br>Sense annu |        |  |
|                                           | Software weating to 2015                                                                                                    | 199%.  |  |
| C freenes<br>C2-interator<br>git nos      | Transfer to device 56 %                                                                                                    |        |  |
|                                           | ×1 -                                                                                                    |        |  |

The tool will begin the update process. Allow 15-20 minutes for the tool to update. DO NOT unplug the tool while updating.

Update software can also be downloaded from http://mactoolsdownloads.service-solutions.com/

### **CONNECTING TO A MAC TOOLS DIAGNOSTIC TOOL**

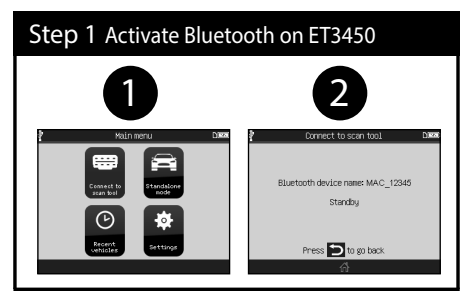

On the main menu, select Connect to scan tool then press 🗸 to continue.

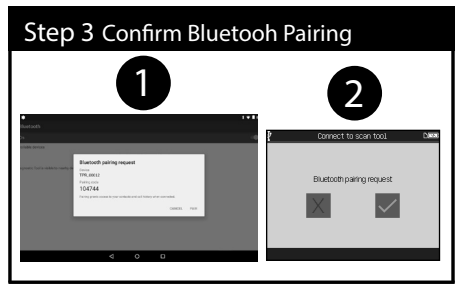

Confirm the Bluetooth pairing by clicking Pair on the scan tool. Do the same on the ET3450 by selecting

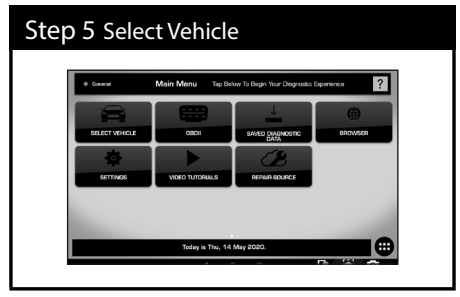

On the MAC Tools scan tool, Press Select Vehicle > Select AutoID or Manual Selection > Select Maintence Tests > Select TPMS Registration > Select Tire Sensor Registration > "Use TPMS Tool?" appears, Select Yes > Press all continue buttons that appear.

| Step 2 Activate Bluetooth on Scan Tool |                                                                                                    |  |  |  |
|----------------------------------------|----------------------------------------------------------------------------------------------------|--|--|--|
|                                        | Based I                                                                                                    |  |  |  |
|                                        | the second of the second second |  |  |  |
|                                        |                                                                                                    |  |  |  |

On the MAC Tools scan tool, go to Settings > Bluetooth and wait until the ET3450 is detected. When the device name appears, click on it to pair.

| Nurich I<br>D. I<br>A A A A A A A A A A A A A A A A A A A                                                                                                     | Step 4 Check if ET3450 is correctly paired |                            |     |   |           |  |
|----------------------------------------------------------------------------------------------------|--------------------------------------------|----------------------------|-----|---|-----------|--|
| Induction I Concerning Concerning | •                                          |                            |     |   | E.₩ ■ 134 |  |
| Nadatana<br>3 TALANU O                                                                                                    | 8                                          | luetooth<br>n              |     |   | •         |  |
|                                                                                                    | 740<br>3                                   | red-devices<br>1 TPR_00012 |     |   | ۵         |  |
|                                                                                                    |                                            |                            |     |   |           |  |
|                                                                                                    |                                            |                            |     |   |           |  |
|                                                                                                    |                                            |                            |     |   |           |  |
| 4 0 0                                                                                                    |                                            |                            | ⊲ 0 | 0 |           |  |

On the MAC Tools scan tool, check if the tool appears in the paired devices list.

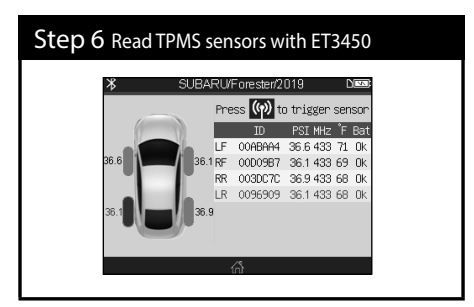

The MAC Tools scan tool will automatically select the matching vehicle on the ET3450. Use the ET3450 to read all the TPMS sensors. To register sensors after readings, follow the prompts on the MAC Tools scan tool.

## **CHARGING THE TOOL**

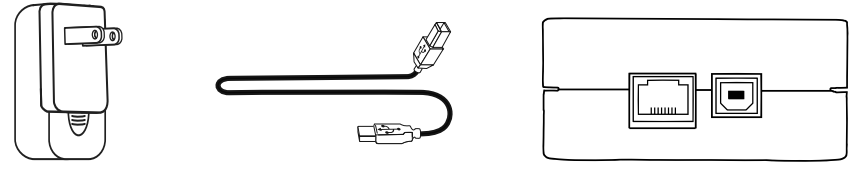

For charging the tool, plug the USB cable into the supplied universal charger, then plug the charger into an appropriate outlet. Plug the other end of the USB cable into the USB slot on the bottom of the tool. The battery icon on the tool will then reflect the charging status.

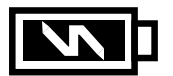

Note: DO NOT use the tool with low battery status. Tool may not provide reliable results.

WARNING: This product emits electromagnetic and electronically generated waves that may interfere with the safe operation of pacemakers.

Individuals that have pacemakers should NEVER use this product.

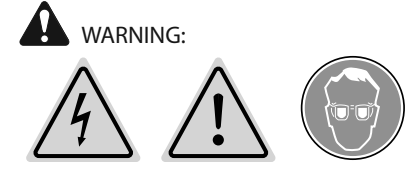

Do not use on live electrical circuits. Please read instructions before use.

Flease lead instructions before use.

Wear safety glasses. (user and bystanders).

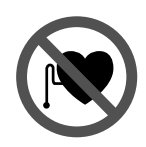

## **PRODUCT CONTENT**

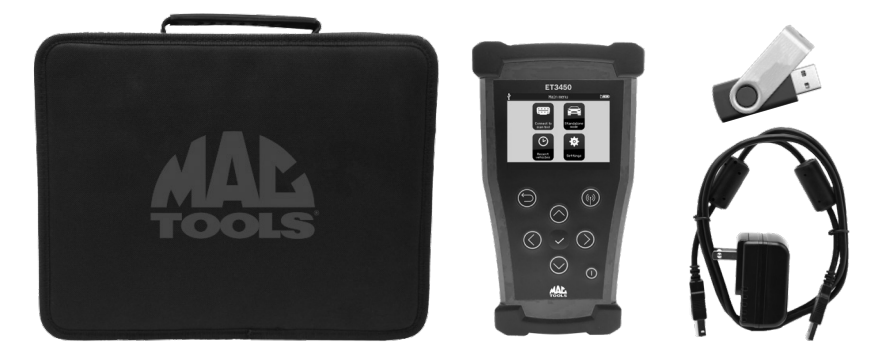

- ET3450 Tool
- Quickstart Guide
- Universal Charger
- USB-B Cable
- USB with User Manual/Software
- Carrying Case

#### **CUSTOMER SUPPORT INFO**

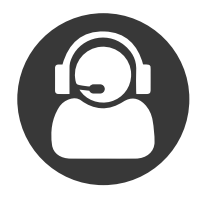

#### **CUSTOMER SUPPORT**

Tel: 1-800-MAC-TOOLS (622-8665) Email: MTCS@sbdinc.com

#### REPAIRS

Mac Tools Attn: Repair Center 4380 Old Roberts Road Columbus, OH 43228

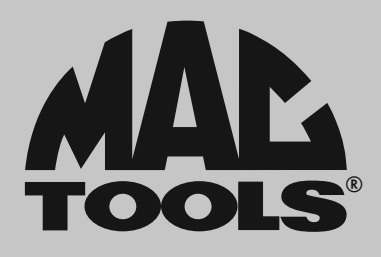

Mac Tools 505 North Cleveland Avenue Suite 200 Westerville, Ohio 43082 800.MACTOOLS MACTOOLS.COM